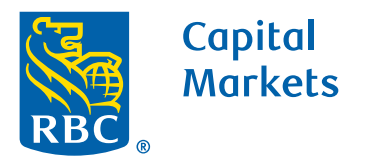

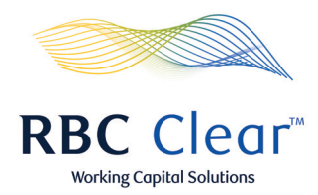

## How to Approve or Reject a Payment Rule

- **1.** At the top of the page, click on the **Administration** tab.
- **2.** Scroll down to the **Actions to Review** section, to locate the proposed payment rules.
- **3.** To the far right of page click on the **drop down arrow** to view the details of the modified payment rules and the individual who submitted each modification.
- **4.** After reviewing the details, scroll to the top of section and select **Reject or Approve**.

| Capital<br>Markets                                                                                                    |                                                 |                              | 1                      | <b>RBC</b> Clear                     |                                            | <i>41</i> 11              | Working Capital Solution |
|----------------------------------------------------------------------------------------------------|-------------------------------------------------|------------------------------|------------------------|--------------------------------------|--------------------------------------------|---------------------------|--------------------------|
| ≡ Menu                                                                                                    | Accounts                                        | Payments                     | Reports Admini         | stration Relationship N              | Management                                 |                           | දු                       |
| Entitl                                                                                                    | ements                                          | s Mana;                      | gement                 |                                      | Ge                                         | nerate Entitlements Repo  | ort Create New User      |
| Action                                                                                                    | s Summary                                       |                              |                        |                                      |                                            |                           |                          |
| Action                                                                                                    | 0 Users Pendir<br>X Users Pendin<br>s to Review | ig Your Approval<br>g in All |                        | 💰 1 Pa<br>Y Pa                       | yment Rules Pending<br>yment Rules Pending | g Your Approval<br>in All |                          |
| Туре                                                                                                    | User/ID                                         |                              | Status                 | Priority                             | Product(s)                                 | Upda                      | ated                     |
| <ul> <li></li> <li></li> <li><td>TR-T01-A02</td><td>•</td><td>Payment Rules Approval</td><td>High</td><td></td><td>4<br/>Oct 3, 2023</td><td>eject  Approve</td></li></ul> | TR-T01-A02                                      | •                            | Payment Rules Approval | High                                 |                                            | 4<br>Oct 3, 2023          | eject  Approve           |
| Rule Li                                                                                                    | mits                                            | <b>\$ 0</b><br>Min. amo      | unt USD                | \$ 99999999999.99<br>Max. amount USE | )                                          | 2<br>Number of Approve    | ers                      |

## rbccm.com

® / ™ Trademark(s) of Royal Bank of Canada. Royal Bank of Canada, © 2023. All rights reserved.